# ةلسلسلا تالوحمل رورملا ةملك دادرتسإ ءارجإ يتلا Catalyst 6500/6000 Series Switches جمانرب لغشت Cisco IOS System

## المحتويات

<u>المقدمة</u> <u>المتطلبات الأساسية</u> <u>المكونات المستخدمة</u> <u>الخلفية</u> <u>الاصطلاحات</u> <u>الإجراء بالتفصيل</u> <u>عينة الإخراج</u> معلومات ذات صلة

## <u>المقدمة</u>

يصف هذا وثيقة كيف أن يسترد كلمة على مادة حفازة sery 6000/6500 مفتاح و cisco 7600 sery مسحاج تخديد أن يركض cisco IOS® نظام برمجية.

## <u>المتطلبات الأساسية</u>

### <u>المتطلبات</u>

لا توجد متطلبات خاصة لهذا المستند.

### <u>المكونات المستخدمة</u>

ينطبق هذا المستند على الأنظمة المستندة إلى Supervisor 1 و Supervisor 720 و Supervisor 720 و Virtual 1440 Switching System (VSS). بالنسبة للأنظمة المستندة إلى Supervisor 720، ينطبق هذا المستند عندما يشغل برنامج Cisco IOS الإصدار SX(17)12.2 أو إصدار أحدث. إن يركض المشرف ك 720 صيغة قبل هذا، أحلت <u>كلمة إستعادة إجراء للمادة حفازة 6500 مع مشرف 720 يركض cisco ios نظام برمجية قبل 12.2(17)</u>

**ملاحظة:** البرامج المدعومة للأنظمة المستندة إلى نظام التحويل الظاهري (VSS (VSS هي برنامج Cisco IOS® الإصدار 12.2(33)SXH1 أو إصدار أحدث.

### <u>الخلفية</u>

يختلف تسلسل التمهيد على Catalyst 6500/6000 و Cisco 7600 التي تشغل برنامج Cisco IOS System عن موجه سلسلة Cisco 7200 لأن الجهاز مختلف. بعد إعادة تشغيل المربع، يتم تمهيد معالج المحول (SP) أولا. بعد فترة قصيرة من الوقت (من 25 إلى 60 ثانية تقريبا)، يقوم بنقل ملكية وحدة التحكم إلى معالج التوجيه (RP MSFC)). يستمر RP في تحميل صورة البرامج المضمنة. من المهم للغاية أن تضغط على **Ctrl-BRK** مباشرة بعد أن يعطي مزود الخدمة (SP) أمر التحكم في وحدة التحكم إلى RP. إذا قمت بإرسال تسلسل الفاصل قبل فترة قصيرة جدا، فسينتهي بك الأمر في ROMMON الخاص بالطراز sp، وهو ما لا يجب أن تكون عليه. إرسال تسلسل الفاصل بعد رؤية هذه الرسالة على وحدة التحكم:

> OIR-6-CONSOLE: Changing console ownership to route processor% :00:00:03 بعد هذه النقطة، يكون إسترداد كلمة المرور هو نفسه الموجه العادي.

**ملاحظة:** من هذه النقطة فصاعدا، تتم الإشارة إلى محول Catalyst 6000 Series Switch الذي يشغل برنامج Cisco IOS System Software كموجه.

### <u>الاصطلاحات</u>

للحصول على مزيد من المعلومات حول اصطلاحات المستندات، ارجع إلى <u>اصطلاحات تلميحات Cisco التقنية</u>.

## الإجراء بالتفصيل

تم تكوين المحول كموجه بسبب نظام التشغيل الذي يتم تشغيله على المحول. يتبع إجراء إسترداد كلمة المرور الخطوات نفسها الخاصة بموجه من السلسلة Cisco 7200 Series Router، باستثناء أنه يجب عليك الانتظار لمدة أطول تتراوح من 25 إلى 60 ثانية تقريبا قبل بدء تسلسل الفصل.

- 1. قم بإرفاق وحدة طرفية أو جهاز كمبيوتر شخصي بمحاكاة طرفية بمنفذ وحدة التحكم بالموجه. أستخدم إعدادات المحطة الطرفية التالية: <sup>baud</sup> rate 9600 No parity data bits 8 stop bit 1 No flow control يتم وصف مواصفات كبل وحدة التحكم المطلوبة في مستند <u>مواصفات الكبل</u>. توجد تعليمات حول كيفية الاتصال بمنفذ وحدة التحكم في <u>دليل تثبيت الوحدة النمطية</u>. يوفر قسم <u>التوصيل بمنفذ وحدة التحكم - المحرك المشرف</u> <u>فقط</u> معلومات مفيدة.
  - 2. إذا كنت لا تزال لديك حق الوصول إلى الموجه، فعليك إصدار الأمر show version، وتسجيل إعداد سجل التكوين. وعادة ما يكون 0x2102 أو 0x102. طقطقت <u>هنا</u> أن يرى الإنتاج من **عرض صيغة** أمر.
  - 3. إذا لم يكن لديك حق الوصول إلى الموجه (بسبب فقدان تسجيل الدخول أو كلمة مرور TACACS)، يتم تعيين سجل التكوين الخاص بك على 0x2102.
    - 4. قم بإيقاف تشغيل الموجه ثم إعادة تشغيله بمساعدة محول الطاقة.
- 5. **تحذير:** يجب بدء تسلسل الفاصل فقط بعد تحكم مكاسب RP في منفذ وحدة التحكم.اضغط على Break على لوحة المفاتيح الطرفية مباشرة بعد زيادة تحكم RP في منفذ وحدة التحكم. على المادة حفازة 6000 أن يركض cisco ios برمجية، ال sp يمهد أولا. بعد التمهيد، تتحول السيطرة إلى RP. بعد التحكم في مكاسب RP، ابدأ تسلسل الفاصل. يكتسب RP التحكم من منفذ وحدة التحكم عندما ترى هذه الرسالة. (لا تبدأ تسلسل الفاصل حتى ترى هذه الرسالة):

OIR-6-CONSOLE: Changing console ownership to route processor<sup>®</sup>:00:00:03 من هذه النقطة فصاعدا، يكون إجراء إسترداد كلمة المرور هو نفسه لأي موجه آخر. إذا لم يعمل تسلسل الفاصل، فارجع إلى <u>مجموعات تسلسل مفتاح الفصل القياسي أثناء إسترداد كلمة المرور</u> لتركيبات المفاتيح الأخرى.

- 6. اكتب **confreg 0x2142** في نافذة مطالبة 1 <sub>rommon</sub> بالتمهيد من الفلاش دون تحميل التكوين.
- 7. اكتب **reset في نافذة مطالبة** 2 <sub>rommon</sub> . تتم إعادة تمهيد الموجه. ومع ذلك، فإنه يتجاهل التكوين المحفوظ.
  - 8. اكتب no بعد كل سؤال من أسئلة الإعداد أو اضغط على Ctrl-C لتخطي إجراء الإعداد الأولي.

9. اكتب enable في نافذة مطالبة Router> .أنت في وضع التمكين وأرى نافذة مطالبة Router#.

- 10. **هام:** قم بإصدار أوامر **configure memory** أو copy start running لنسخ ذاكرة الوصول العشوائي غير المتطايرة (NVRAM) في الذاكرة. لا تقم بإصدار الأمر configure terminal.
- 11. قم بإصدار الأمر write terminal أو show running.يعرض الأمر show running وshow running تكوين الموجه. في هذا التكوين، ترى ضمن جميع الواجهات الأمر shutdown. وهذا يعني أن جميع الواجهات قيد الإيقاف حاليا.يمكنك مشاهدة كلمات المرور إما بتنسيق مشفر أو غير مشفر.
  - 12. قم بإصدار الأمر configure terminal لإدخال وضع التكوين العام وإجراء التغييرات.المطالبة الآن hostname(config)#.
  - 13. قم بإصدار الأمر enable secret < password> في وضع التكوين العام لتغيير كلمة مرور enable.
- 14. قم بإصدار الأمر **config-register 0x2102**، أو القيمة التي قمت بتسجيلها في الخطوة 2 في وضع التكوين العام (Router(config)#) لتعيين قيمة التكوين مرة أخرى إلى قيمتها الأصلية.
  - 15. تغيير كلمات مرور المحطة الطرفية الظاهرية، إذا كانت موجودة: Router(config)#line vty 0 4 Router(config-line)#password cisco Router(config-line)#^Z #Router
- 16. قم بإصدار الأمر no shutdown على كل واجهة تكون قيد الاستخدام عادة. قم بإصدار أمر show ip على كل interface brief لعرض قائمة بالواجهات وحالتها الحالية. يجب أن تكون في وضع التمكين (<sub>Router</sub>) لتنفيذ الأمر show ip interface brief. هنا مثال لواجهة واحدة:

Router#show ip interface brief IP-Address OK? Method Status Interface Prol Vlan1 172.17.10.10 YES TFTP administratively down dow YES TFTP Vlan10 10.1.1.1 administratively down dow YES unset administratively down dow GigabitEthernet1/1 unassigned GigabitEthernet1/2 unassigned YES TFTP administratively down dow GigabitEthernet2/1 unassigned YES TFTP administratively down dow GigabitEthernet2/2 YES TFTP administratively down dow unassigned FastEthernet3/1 172.16.84.110 YES TFTP administratively down dow ...<snip> Router#configure terminal .Enter configuration commands, one per line. End with CNTL/Z

> Router(config)#interface fastEthernet 3/1 Router(config-if)#no shutdown Router(config-if)#exit <...Router(config)# <do other interfaces as necessary

- 17. اضغط على **Ctrl-z** لمغادرة وضع التكوين.المطالبة الان hostname#.
- 18. قم بإصدار أوامر write memory أو copy running startup لتنفيذ التغييرات.

### عينة الإخراج

يوضح المثال هنا إجراء إسترداد كلمة مرور فعلي. خلقت هذا مثال مع مساعدة من مادة حفازة sery 6000 مفتاح. ابدأ باستخدام أوامر show version وshow modul لمعرفة المكونات التي يتم إستخدامها في هذا المثال.

.Press RETURN to get started

Router>**enable** :Password

Router**#show version** Cisco Internetwork Operating System Software (IOS (tm) c6supl\_rp Software (c6supl\_rp-JSV-M), Version 12.1(6)E, EARLY DEPLOYME TAC Support: http://www.cisco.com/cgi-bin/ibld/view.pl?i=support .Copyright (c) 1986-2001 by cisco Systems, Inc Compiled Sat 17-Mar-01 00:14 by eaarmas ROM: System Bootstrap, Version 12.0(3)XE, RELEASE SOFTWARE (BOOTFLASH: MSFC Software (C6MSFC-BOOT-M), Version 12.1(6)E, EARLY DEPLOYMENT RE

Router uptime is 14 minutes (System returned to ROM by power-on (SP by reload "System image file is "sup-bootflash:c6sup11-jsv-mz.121-6.E

.Cisco Catalyst 6000 (R5000) processor with 114688K/16384K bytes of memory Processor board ID SAD04281AF6 R5000 CPU at 200Mhz, Implementation 35, Rev 2.1, 512KB L2 Cache Last reset from power-on .Bridging software .X.25 software, Version 3.0.0 .(SuperLAT software (copyright 1990 by Meridian Technology Corp .TN3270 Emulation software (Ethernet/IEEE 802.3 interface(s 24 (Virtual Ethernet/IEEE 802.3 interface(s 24 (Virtual Ethernet/IEEE 802.3 interface(s 48 (Gigabit Ethernet/IEEE 802.3 interface(s 4 .381K bytes of non-volatile configuration memory .4096K bytes of packet SRAM memory

> .(16384K bytes of Flash internal SIMM (Sector size 256K Configuration register is 0x2102

#### #Router

| Slot Ports Card Type                 | Model            | Router# <b>s</b><br>Seri | <b>low mo</b><br>.al Nu | <b>dule</b><br>umber |
|--------------------------------------|------------------|--------------------------|-------------------------|----------------------|
| Cat 6000 sup 1 Enhanced Oos (active) |                  | 043301.75                | 2                       |                      |
| Cat 6000 sup 1 Enhanced QoS (accive) | WS-X6K-SUP1A-2GE | SAD04550105              | 2                       | 2                    |
| port 10/100 mb RJ45                  | WS-X6348-RJ-45   | SAD04230FB6 48           | 48                      | 3                    |
| -<br>port 10baseFL                   | WS-X6024-10FL-MT | SAD03413322 24           | 24                      | 6                    |
|                                      |                  |                          |                         |                      |

| Slot           | MAC | C addresses    |       |         | Hw    | Fw           | Sw |
|----------------|-----|----------------|-------|---------|-------|--------------|----|
|                |     |                |       |         |       |              |    |
| 00d0.c0d2.5540 | to  | 00d0.c0d2.5541 | 3.2   | unknowr | ı     | 6.1(0.105)OR | 1  |
| 00d0.bcf1.9bb8 | to  | 00d0.bcf1.9bb9 | 3.2   | unknowr | ı     | 6.1(0.105)OR | 2  |
| 0002.7ef1.36e0 | to  | 0002.7ef1.370f | 1.1   | 5.3(1)  | 1999- | 6.1(0.105)OR | 3  |
| 00d0.9738.5338 | to  | 00d0.9738.534f | 0.206 | 5.3(1)  | 1999- | 6.1(0.105)OR | 6  |

#### #Router

#### Router#**reload**

[Proceed with reload? [confirm

Here you turn off the power and then turn it back on. !--- Here it is done with a reload ---! instead of a hard power-cycle. 00:15:28: %SYS-SP-3-LOGGER\_FLUSHING: System pausing to ensure console debugging. 00:15:27: %C6KPWR-SP-4-DISABLED: power to module in slot 2 set off (admin reque) 00:15:28: %C6KPWR-SP-4-DISABLED: power to module in slot 3 set off (admin reque) 00:15:28: %C6KPWR-SP-4-DISABLED: power to module in slot 6 set off (admin reque) 00:15:28: %OIR-SP-6-CONSOLE: Changing console ownership to switch processor 00:15:28: %SYS-SP-3-LOGGER\_FLUSHED: System was paused for 00:00:00 to ensure co. 00:15:30: %SYS-SP-3-LOGGER\_FLUSHING: System pausing to ensure console debugging. \*\*\* \*\*\* --- SHUTDOWN NOW --- \*\*\* 00:15:30: %SYS-SP-5-RELOAD: Reload requested 00:15:30: %OIR-SP-6-CONSOLE: Changing console ownership to switch processor 00:15:30: %SYS-SP-3-LOGGER\_FLUSHED: System was paused for 00:00:00 to ensure co. 00:15:31: %OIR-SP-6-REMCARD: Card removed from slot 1, interfaces disabled !--- First, the switch processor comes up. System Bootstrap, Version 5.3(1) Copyright (c) 1994-1999 by cisco Systems, Inc. c6k\_sup1 processor with 65536 Kbytes of main memory Autoboot executing command: "boot bootflash:c6sup11-Restricted Rights Legend Use, duplication, or disclosure by the Government is subject to restrictions as set forth in subparagraph (c) of the Commercial Computer Software - Restricted Rights clause at FAR sec. 52.227-19 and subparagraph (c) (1) (ii) of the Rights in Technical Data and Computer Software clause at DFARS sec. 252.227-7013. Cisco Systems, Inc. 170 West Tasman Drive San Jose, California 95134-1706 Cisco Internetwork Operating System Software IOS (TM) c6sup1\_sp Software (c6sup1\_sp-SPV-M), Version 12.1(6)E, EARLY DEPLOYME) TAC Support: http://www.cisco.com/cgi-bin/ibld/view.pl?i=support Copyright (c) 1986-2001 by cisco Systems, Inc. Compiled Sat 17-Mar-01 00:52 by eaarmas Image text-base: 0x60020950, database: 0x605FC000 Start as Primary processor 00:00:03: %SYS-3-LOGGER\_FLUSHING: System pausing to ensure console debugging ou. 00:00:03: %OIR-6-CONSOLE: Changing console ownership to route processor

You must reset or power cycle for new config to take effect rommon 2 > reset

System Bootstrap, Version 12.0(3)XE, RELEASE SOFTWARE .Copyright (c) 1998 by cisco Systems, Inc Cat6k-MSFC platform with 131072 Kbytes of main memory

### Restricted Rights Legend

Use, duplication, or disclosure by the Government is subject to restrictions as set forth in subparagraph c) of the Commercial Computer Software - Restricted) Rights clause at FAR sec. 52.227-19 and subparagraph c) (1) (ii) of the Rights in Technical Data and Computer) .Software clause at DFARS sec. 252.227-7013

> .Cisco Systems, Inc West Tasman Drive 170 San Jose, California 95134-1706

Cisco Internetwork Operating System Software (IOS (TM) c6supl\_RP Software (c6supl\_rp-JSV-M), Version 12.1(6)E, EARLY DEPLOYME TAC Support: http://www.cisco.com/cgi-bin/ibld/view.pl?i=support .Copyright (c) 1986-2001 by Cisco Systems, Inc Compiled Sat 17-Mar-01 00:14 by eaarmas Image text-base: 0x60020950, database: 0x6165E000

.Cisco Catalyst 6000 (R5000) processor with 114688K/16384K bytes of memory Processor board ID SAD04281AF6 R5000 CPU at 200Mhz, Implementation 35, Rev 2.1, 512KB L2 Cache Last reset from power-on .Bridging software .X.25 software, Version 3.0.0 .(SuperLAT software (copyright 1990 by Meridian Technology Corp .TN3270 Emulation software

(Ethernet/IEEE 802.3 interface(s 24 (Virtual Ethernet/IEEE 802.3 interface(s 1 (FastEthernet/IEEE 802.3 interface(s 48 (Gigabit Ethernet/IEEE 802.3 interface(s 4 .381K bytes of nonvolatile configuration memory .4096K bytes of packet SRAM memory

.(16384K bytes of Flash internal SIMM (Sector size 256K

--- System Configuration Dialog ---

Would you like to enter the initial configuration dialog? [yes/no]: n

The router ignores the saved configuration and enters !--- the initial configuration mode. ---! Press RETURN to get started! 00:00:03: %SYS-3-LOGGER\_FLUSHED: System was paused for 00:00:00 to ensure conso. 00:00:04: %C6KPWR-4-PSINSERTED: power supply inserted in slot 1. 00:00:04: %C6KPWR-4-PSOK: power supply 1 turned on. 00:02:08: %SYS-SP-5-RESTART: System restarted -- Cisco Internetwork Operating System Software IOS (TM) c6sup1\_SP Software (c6sup1\_sp-SPV-M), Version 12.1(6)E, EARLY DEPLOYME) TAC Support: http://www.cisco.com/cgi-bin/ibld/view.pl?i=support Copyright (c) 1986-2001 by cisco Systems, Inc. Compiled Sat 17-Mar-01 00:52 by eaarmas 00:02:13: L3-MGR: 12 flush entry installed 00:02:13: L3-MGR: 13 flush entry installed 00:02:14: %SYS-5-RESTART: System restarted -- Cisco Internetwork Operating System Software IOS (TM) c6sup1\_RP Software (c6supl\_rp-JSV-M), Version 12.1(6)E, EARLY DEPLOYME) TAC Support: http://www.cisco.com/cgi-bin/ibld/view.pl?i=support Copyright (c) 1986-2001 by Cisco Systems, Inc. Compiled Sat 17-Mar-01 00:14 by eaarmas 00:02:17: %C6KPWR-SP-4-DISABLED: power to module in slot 1 set off (admin reque) 00:02:18: %C6KPWR-SP-4-ENABLED: power to module in slot 3 set on 00:02:18: %C6KPWR-SP-4-ENABLED: power to module in slot 6 set on 00:02:28: sm\_set\_moduleFwVersion: nonexistent module (1) 00:02:38: %SNMP-5-MODULETRAP: Module 1 [Up] Trap 00:02:38: %OIR-SP-6-INSCARD: Card inserted in slot 1, interfaces are now online 00:02:56: %SNMP-5-MODULETRAP: Module 6 [Up] Trap 00:02:56: %OIR-SP-6-INSCARD: Card inserted in slot 6, interfaces are now online 00:02:59: SP: SENDING INLINE\_POWER\_DAUGHTERCARD\_MSG SCP MSG 00:02:59: %SNMP-5-MODULETRAP: Module 3 [Up] Trap 00:02:59: %OIR-SP-6-INSCARD: Card inserted in slot 3, interfaces are now online Router>enable #Router

You go right into privilege mode without needing a password. !--- At this point, the ---! configuration running-config is a default configuration !--- with all the ports administratively down (shutdown). Router#copy startup-config running-config <Destination filename [running-config]? <press enter</pre>

This pulls in the original configuration. Since you are already in privilege !--- mode, ---! the passwords in this configuration do not affect you. 4864 bytes copied in 2.48 secs (2432 bytes/sec) Router#configure terminal .Enter configuration commands, one per line. End with CNTL/Z Router(config)#enable secret < password > [Choose a strong password with at least one capital [.letter, one number, and one special character

> Overwrite the password that you do not know. This is your new enable password. ---! Router(config)#**^Z**

#### #Router

#### Router#show ip interface brief

| Interface          | IP-Address    | OK? Method | Status           | Prol          |
|--------------------|---------------|------------|------------------|---------------|
| Vlan1              | 172.17.10.10  | YES TFTP   | administratively | down dow      |
| Vlan10             | 10.1.1.1      | YES TFTP   | administratively | down dow      |
| GigabitEthernet1/1 | unassigned    | YES unset  | administratively | down dow      |
| GigabitEthernet1/2 | unassigned    | YES TFTP   | administratively | down dow      |
| GigabitEthernet2/1 | unassigned    | YES TFTP   | administratively | down dow      |
| GigabitEthernet2/2 | unassigned    | YES TFTP   | administratively | down dow      |
| FastEthernet3/1    | 172.16.84.110 | YES TFTP   | administratively | down dow      |
|                    |               |            |                  | <snip></snip> |

.Issue the no shut command on all interfaces that you want to bring up ---!

Router**#configure terminal** .Enter configuration commands, one per line. End with CNTL/Z Router(config)**#interface fastEthernet 3/1** Router(config-if)**#no shutdown** Router(config-if)**#exit** 

Overwrite the virtual terminal passwords. Router(config)#line vty 0 4 ---! Router(config-line)#password cisco Router(config-line)#^Z #Router

Restore the configuration register to its normal state so that it !--- no longer ignores ---! the stored configuration file. Router#show version Cisco Internetwork Operating System Software (IOS (tm) c6sup1\_rp Software (c6sup1\_rp-JSV-M), Version 12.1(6)E, EARLY DEPLOYME TAC Support: http://www.cisco.com/cgi-bin/ibld/view.pl?i=support .Copyright (c) 1986-2001 by cisco Systems, Inc Compiled Sat 17-Mar-01 00:14 by eaarmas Image text-base: 0x60020950, data-base: 0x6165E000

ROM: System Bootstrap, Version 12.0(3)XE, RELEASE SOFTWARE (BOOTFLASH: MSFC Software (C6MSFC-BOOT-M), Version 12.1(6)E, EARLY DEPLOYMENT RE

Router uptime is 7 minutes (System returned to ROM by power-on (SP by reload "System image file is "sup-bootflash:c6sup11-jsv-mz.121-6.E

.Cisco Catalyst 6000 (R5000) processor with 114688K/16384K bytes of memory Processor board ID SAD04281AF6 R5000 CPU at 200Mhz, Implementation 35, Rev 2.1, 512KB L2 Cache Last reset from power-on .Bridging software .X.25 software, Version 3.0.0 .(SuperLAT software (copyright 1990 by Meridian Technology Corp .TN3270 Emulation software (Ethernet/IEEE 802.3 interface(s 24 (Virtual Ethernet/IEEE 802.3 interface(s 24 (Gigabit Ethernet/IEEE 802.3 interface(s 48 (Gigabit Ethernet/IEEE 802.3 interface(s 4 .381K bytes of non-volatile configuration memory .4096K bytes of packet SRAM memory

.(16384K bytes of Flash internal SIMM (Sector size 256K Configuration register is 0x2142

Router#configure terminal .Enter configuration commands, one per line. End with CNTL/Z Router(config)#config-register 0x2102 Router(config)#^Z #Router

Verify that the configuration register is changed for the next reload. Router#show version ---! Cisco Internetwork Operating System Software (IOS (tm) c6supl\_rp Software (c6supl\_rp-JSV-M), Version 12.1(6)E, EARLY DEPLOYME TAC Support: http://www.cisco.com/cgi-bin/ibld/view.pl?i=support .Copyright (c) 1986-2001 by cisco Systems, Inc Compiled Sat 17-Mar-01 00:14 by eaarmas Image text-base: 0x60020950, data-base: 0x6165E000

ROM: System Bootstrap, Version 12.0(3)XE, RELEASE SOFTWARE (BOOTFLASH: MSFC Software (C6MSFC-BOOT-M), Version 12.1(6)E, EARLY DEPLOYMENT RE

Router uptime is 8 minutes (System returned to ROM by power-on (SP by reload "System image file is "sup-bootflash:c6sup11-jsv-mz.121-6.E

.Cisco Catalyst 6000 (R5000) processor with 114688K/16384K bytes of memory Processor board ID SAD04281AF6 R5000 CPU at 200Mhz, Implementation 35, Rev 2.1, 512KB L2 Cache Last reset from power-on .Bridging software .X.25 software, Version 3.0.0 .(SuperLAT software (copyright 1990 by Meridian Technology Corp .TN3270 Emulation software (Ethernet/IEEE 802.3 interface(s 24 (Virtual Ethernet/IEEE 802.3 interface(s 2 (FastEthernet/IEEE 802.3 interface(s 48 (Gigabit Ethernet/IEEE 802.3 interface(s 4 .381K bytes of non-volatile configuration memory .4096K bytes of packet SRAM memory .(16384K bytes of Flash internal SIMM (Sector size 256K (Configuration register is 0x2142 (will be 0x2102 at next reload #Router Router#copy running-config startup-config

Optional: If you want to test that the router !--- operates properly and that you have ---! changed !--- the passwords, then reload and test. Router#reload <Proceed with reload? [confirm] <press enter

## معلومات ذات صلة

- <u>صفحة دعم تحويل شبكة LAN</u>
- <u>صفحات دعم منتجات شبكة LAN</u>
- دعم منتجات محولات Catalyst LAN و ATM
  - <u>الدعم الفني Cisco Systems</u>

ةمجرتاا مذه لوح

تمجرت Cisco تايان تايانق تال نم قعومجم مادختساب دنتسمل اذه Cisco تمجرت ملاعل العامي عيمج يف نيم دختسمل لمعد يوتحم ميدقت لقيرشبل و امك ققيقد نوكت نل قيل قمجرت لضفاً نأ قظعالم يجرُي .قصاخل امهتغلب Cisco ياخت .فرتحم مجرتم اممدقي يتل القيفارت عال قمجرت اعم ل احل اوه يل إ أم اد عوجرل اب يصوُتو تامجرت الاذة ققد نع اهتي لوئسم Systems الما يا إ أم الا عنه يل الان الانتيام الال الانتيال الانت الما